## **Corbett DreamHost Backup Tool**

A Professional Solution to Easily Save DreamHost Emails into Your Computer

By using the Corbett DreamHost backup tool users can quickly backup their DreamHost emails. The software makes the process easier because of its userfriendly interface. In this, you have several backup options to save your data. So, it is a great solution to secure DreamHost emails.

## Visit Official Page: Corbett DreamHost Backup Tool

**Step 1: Download and install** the DreamHost email backup software on your device.

| 🚳 Corbett Backup & Restore Wizard - A Product by Corbett Inc | -  | ٥      | $\times$ |
|--------------------------------------------------------------|----|--------|----------|
| 🧰 Open 🔻                                                     | Re | gister | :        |

v3.0

**Step 2:** Click the **Open** tab at the top of the screen. Click on the **Email Accounts**, then select the **Add Account** option.

| -                  | 😵 Corbett Backup & Restore Wizard - A Product by Corbett Inc – |                                                              |  |                               |  |          |   |
|--------------------|----------------------------------------------------------------|--------------------------------------------------------------|--|-------------------------------|--|----------|---|
|                    |                                                                | Open 👻                                                       |  |                               |  | Register | ÷ |
|                    | $\simeq$                                                       | Email Data Files                                             |  |                               |  |          |   |
|                    | •                                                              | Desktop Email Clients                                        |  |                               |  |          |   |
| L                  | $\geq$                                                         | Email Accounts                                               |  | Open IMAP Configured Accounts |  |          |   |
|                    |                                                                |                                                              |  |                               |  |          |   |
| Clear File/Folders | Clear File/Folders                                             | 🔀 Add account                                                |  |                               |  |          |   |
|                    | Ð                                                              | Recent Files                                                 |  | Manage accounts               |  |          |   |
|                    | ?                                                              | Press Control key to open Outlook Data<br>file in new window |  |                               |  |          |   |

v3.0

**Step 3:** Enter the **DreamHost Email Account credentials**, then click on the **Advance Settings** option. Press the **Find** button to auto-detect your account information. At last, hit the **Add** button.

| S Corbett Backup & Restore Wizard - A Product by Corbett Inc |                   |                           |           | - 0 ×    | ζ. |
|--------------------------------------------------------------|-------------------|---------------------------|-----------|----------|----|
| 🧁 Open 🔻                                                     |                   |                           |           | Register |    |
|                                                              |                   |                           |           |          |    |
|                                                              |                   |                           |           |          |    |
|                                                              |                   |                           |           |          |    |
|                                                              |                   |                           |           |          |    |
|                                                              |                   |                           |           |          |    |
|                                                              | M Add Email Accou | unt                       | ×         |          |    |
|                                                              | Email Accou       | unt Details               |           |          |    |
|                                                              | Email             | harryjordan3326@gmail.com |           |          |    |
|                                                              |                   |                           |           |          |    |
|                                                              | Password          | •••••                     |           |          |    |
|                                                              | Advance Settir    | ngs                       | ~         |          |    |
|                                                              |                   |                           | _         |          |    |
|                                                              | Imap Server       | imap.gmail.com            | Q Find    |          |    |
|                                                              | Imap Port         | 993                       |           |          |    |
|                                                              |                   | Secure Port               |           |          |    |
|                                                              |                   | Need Help?                | Add Close |          |    |
|                                                              |                   |                           |           |          |    |
|                                                              |                   |                           |           |          |    |
|                                                              |                   |                           |           |          |    |

v3.0

**Step 4:** The tool fetches your emails and displays them in front of you. Now, **Preview** the emails.

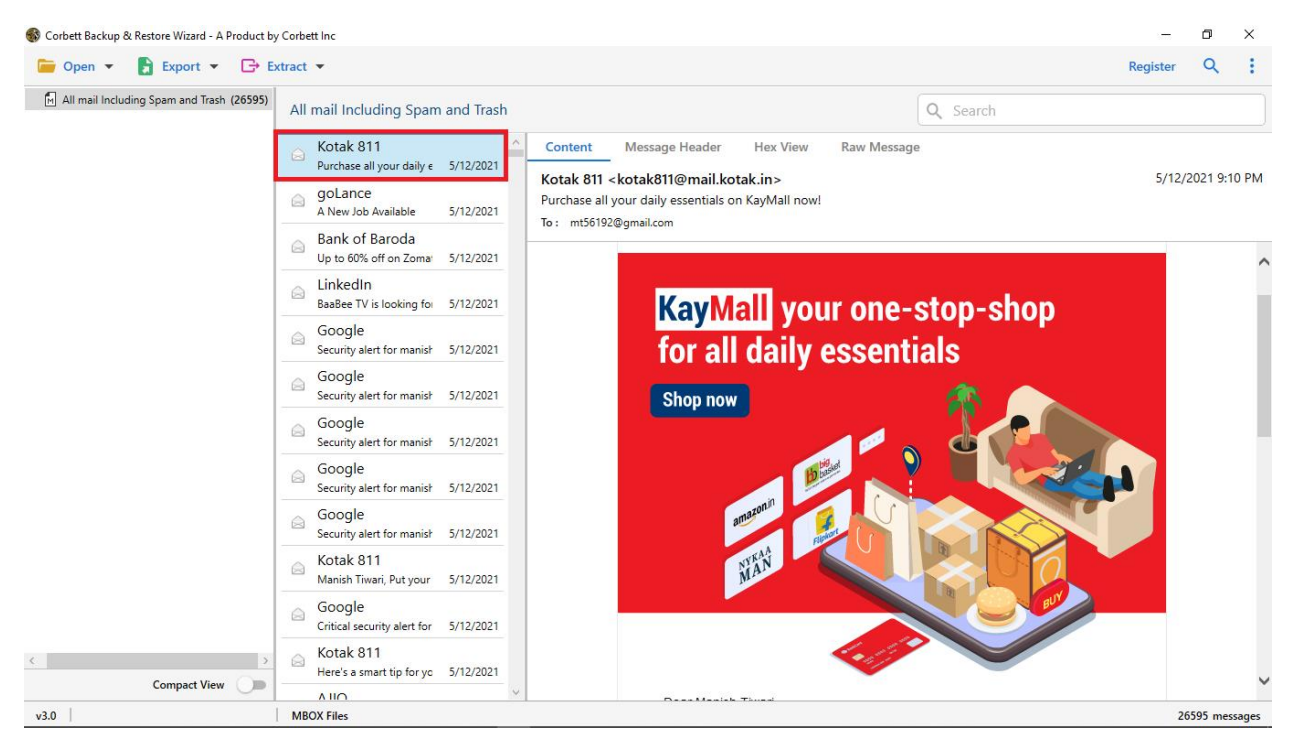

**Step 5:** You can find specific emails, by clicking the **Search** option. Use **filter** options to sort out your emails.

| S Corbett Backup & | Restore Wizard - A Product by | y Corbett Inc<br>xtract ▼                              | Register | ×       | ×      |  |  |  |  |  |
|--------------------|-------------------------------|--------------------------------------------------------|----------|---------|--------|--|--|--|--|--|
| Advance Search     | n                             |                                                        |          |         | ^      |  |  |  |  |  |
| Search In          | Emails                        | Emails                                                 |          |         |        |  |  |  |  |  |
| 🔲 All              | Subject :                     | Time From :         O         To         File Name :   |          |         | ^      |  |  |  |  |  |
|                    | From/To :                     | Content : File Size Unit : Byte                        |          | r       |        |  |  |  |  |  |
|                    | CC :                          | V File Size :                                          | То       |         |        |  |  |  |  |  |
|                    | Property Id :                 | Must Match All                                         |          |         |        |  |  |  |  |  |
|                    |                               |                                                        |          |         | $\sim$ |  |  |  |  |  |
| Find Res           | et                            |                                                        |          |         |        |  |  |  |  |  |
| 🔽 🛃 All mail Incl  | uding Spam and Trash (2659    | All mail Including Spam and Trash                      |          |         |        |  |  |  |  |  |
|                    |                               | Symbo Insurance<br>Sell your first insurance 5/11/2021 |          |         |        |  |  |  |  |  |
|                    |                               | Cactine Date                                           |          |         |        |  |  |  |  |  |
|                    |                               | ailway Recruit<br>Railway has released no 5/11/2021    |          |         |        |  |  |  |  |  |
|                    |                               | Even HR<br>New jobs for FI 5/11/2021                   |          |         |        |  |  |  |  |  |
|                    |                               | WhiteHat Jr Car WhiteHat Jr   Hiring Inte 5/11/2021    |          |         |        |  |  |  |  |  |
| (                  | Compact View                  | Exection Facebook S9 jobs near you: Persor 5/11/2021   |          |         |        |  |  |  |  |  |
| v3.0               |                               | MROX Files                                             | 26       | 595 mer | sages  |  |  |  |  |  |

| 🚳 Corbett Backup 8         | & Restore Wizard - A P | roduct by Corbett Inc | c                                    |           |          | -        | ٥        | ×    |
|----------------------------|------------------------|-----------------------|--------------------------------------|-----------|----------|----------|----------|------|
| ┢ Open 🔻                   | 🛃 Export 👻             | 🕞 Extract 💌           |                                      |           |          | Register | Q        | ÷    |
| All mail Inclu Email Files |                        |                       | ncluding Spam                        | and Trash | Q Search |          |          |      |
|                            | EML                    | MBOX                  |                                      | ^         |          |          |          |      |
|                            | PST                    |                       | our first insurance                  | 5/11/2021 |          |          |          |      |
|                            | Document Files         |                       | ine Date                             |           |          |          |          |      |
|                            | PDF                    | HTML                  | nearest COVID-1                      | 5/11/2021 |          |          |          |      |
|                            | TEXT                   | CSV                   | vay Recruit<br>iy has released no    | 5/11/2021 |          |          |          |      |
|                            | vCard                  | ICS                   | ו HR                                 |           |          |          |          |      |
|                            | Email Services         |                       | obs for Jobs For Fi                  | 5/11/2021 |          |          |          |      |
|                            | Gmail                  | Office 365            | eHat Jr Car<br>Hat Jr   Hiring Inte  | 5/11/2021 |          |          |          |      |
|                            | IMAP                   |                       | book                                 |           |          |          |          |      |
|                            | Email Clients          |                       | s near you: Persor                   | 5/11/2021 |          |          |          |      |
| l                          | Thunderbird            | Sta                   | 1ePe<br>v safe & usher in a b        | 5/11/2021 |          |          |          |      |
|                            |                        | G                     | ogle                                 |           |          |          |          |      |
|                            |                        | Crit                  | tical security alert for             | 5/11/2021 |          |          |          |      |
|                            |                        | ⊖ En<br>Cor           | rollNow<br>ngratulations mt5619      | 5/11/2021 |          |          |          |      |
|                            |                        | GC Arc                | oogle<br>hive of Google data         | 5/11/2021 |          |          |          |      |
|                            |                        | ⊜ Inc                 | comeTax Noti<br>ome Tax released not | 5/11/2021 |          |          |          |      |
| <                          | 6 H)f                  | > 🔗 🕞                 | pkart<br>leasons to be gratefu       | 5/11/2021 |          |          |          |      |
|                            | Compact View           | Lie Lie               | hadin                                | ~         |          |          |          |      |
| v3.0                       |                        | MBOX F                | iles                                 |           |          | 265      | 595 mess | ages |

Step 6: Click on the Export option, then choose the options you like.

**Step 7:** Press the **Browse** button to locate a destination where you want your emails stored. Then, click the **Save** button.

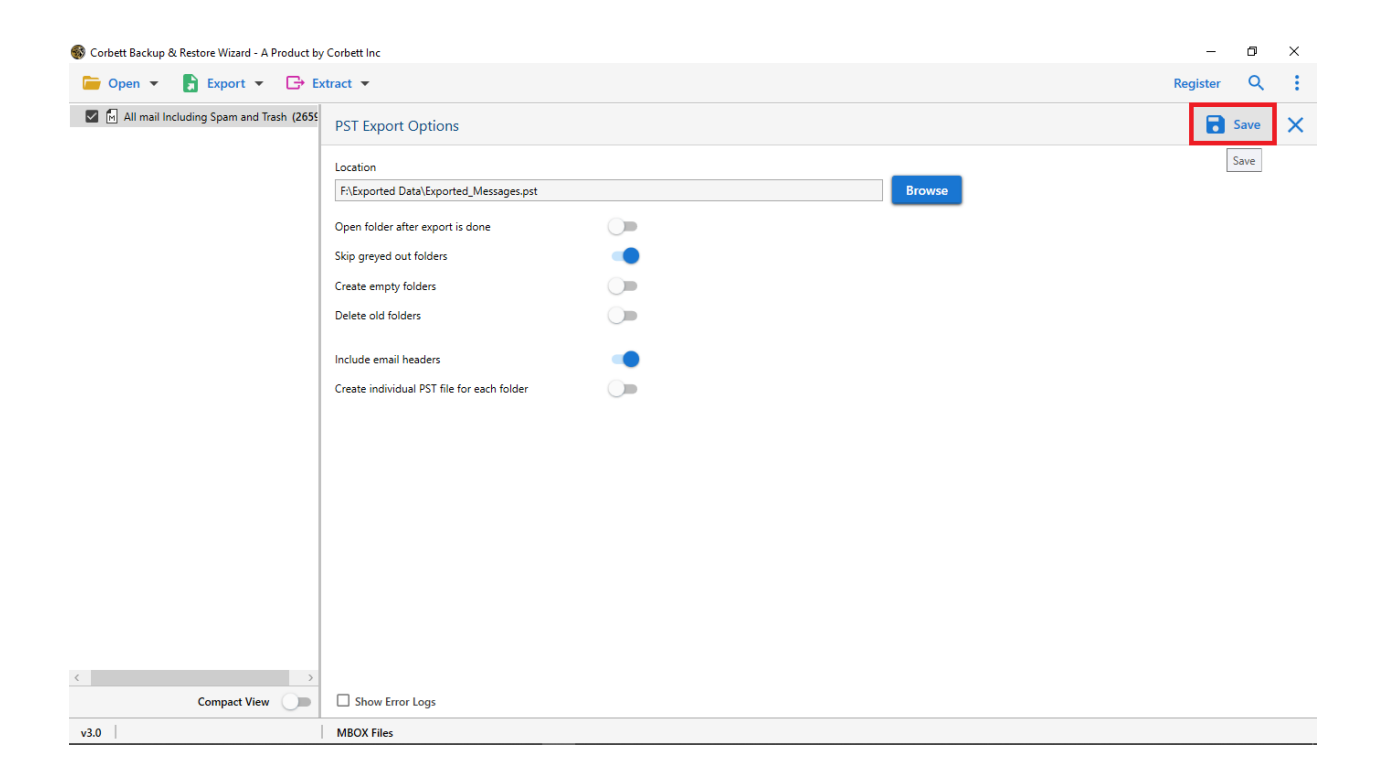

This is the working steps of the backup tool. By following these steps you can save DreamHost emails to your desired location.

## Conclusion

This specialized software is helpful for those who have problems backing up their data. The software provides many great features to view the files. So, try the demo version of the software for free.